# Mobilbank Erhverv

# – Kom godt igang

For at bruge din Mobilbank Erhverv skal du tilmelde dig mobilbanken i Sydbanks Online Banking på hjemmesiden og downloade appen på din smartphone.

1.

3.

#### 1. Tilmeld dig Mobilbank Erhverv

Log på Online Banking via sydbank.dk

- Klik på **tandhjulet** 💮 øverst i højre hjørne
- · Klik på Aftaler og Mobil
- · Klik på **Mobilbank**
- · Vælg Tilmeld dig MobilBank Erhverv
- · Bekræft tilmelding med MitID.

Du får en bekræftelse efter tilmelding.

#### 2. Download mobilbank-appen

Download appen Sydbanks Mobilbank Erhverv i App Store eller Google Play

**Ápp Store** 

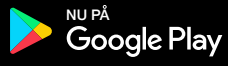

## 3. Log på Mobilbank Erhverv

- · Åbn Mobilbank Erhverv og log på med MitlD
- $\cdot$  Opret en mobilkode. Du kan også aktivere Face ID / Touch ID
- $\cdot$  Brug din mobilkode eller Face ID / Touch ID, når du logger ind fremadrettet.

## 4. Nem adgang til Mobilbank Erhverv

Under **Indstillinger** () i mobilbanken kan du vælge at logge ind med Touch ID eller Face ID.

| Tilmeld                                                                                                    | Hjælp                                            |
|----------------------------------------------------------------------------------------------------|--------------------------------------------------|
| Få MobilBank Erhverv til din smartphone                                                                                                    |                                                  |
| Med MobilBank Erhverv kan du godkende betalinger og se dine konti, lige hvor det                                                                    | : passer dig.                                    |
| I MobilBank Ernverv kan du også selv tilpasse dine virksomneds- og kontooversigt                                                                    | er, sa du far hurtig adgang til dine favoritter. |
| I me mere om MobilPank Erhverv net.                                                                                                    |                                                  |
| Læs mere om nobilbank Ennverv på syubank.uk                                                                                                    |                                                  |
| Tilmeld dig MobilBank Erhverv                                                                                                    |                                                  |
| Tilmeld dig MobilBank Erhverv Din MobilBank Erhverv                                                                                                 | Hjæl                                             |
| Du er nu tilmeldt MobilBank Erhverv                                                                                                    | Hjæl                                             |
| Tilmeld dig MobilBank Erhverv         Din MobilBank Erhverv         Du er nu tilmeldt MobilBank Erhverv         Spær eller afmeld MobilBank Erhverv | Hjæl                                             |
| Din MobilBank Erhverv         Du er nu tilmeldt MobilBank Erhverv         Spær eller afmeld MobilBank Erhverv         Spær Afmeld                   | Hje                                              |

Afmeld MobilBank Erhverv hvis du ikke længere ønsker at benytte den. Du kan altid tilmelde dig igen

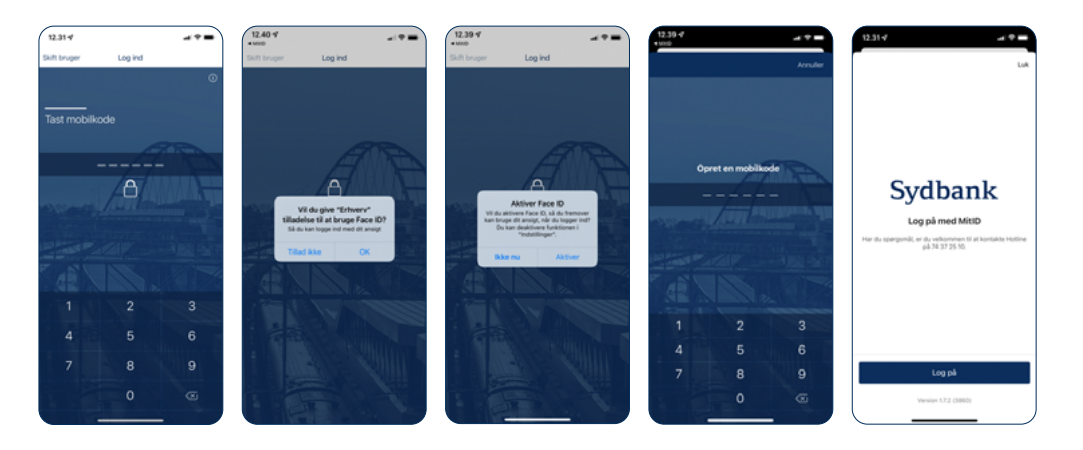

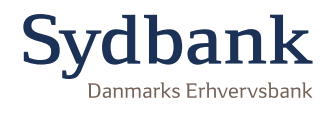